## **ProQuest SciTech Collection**

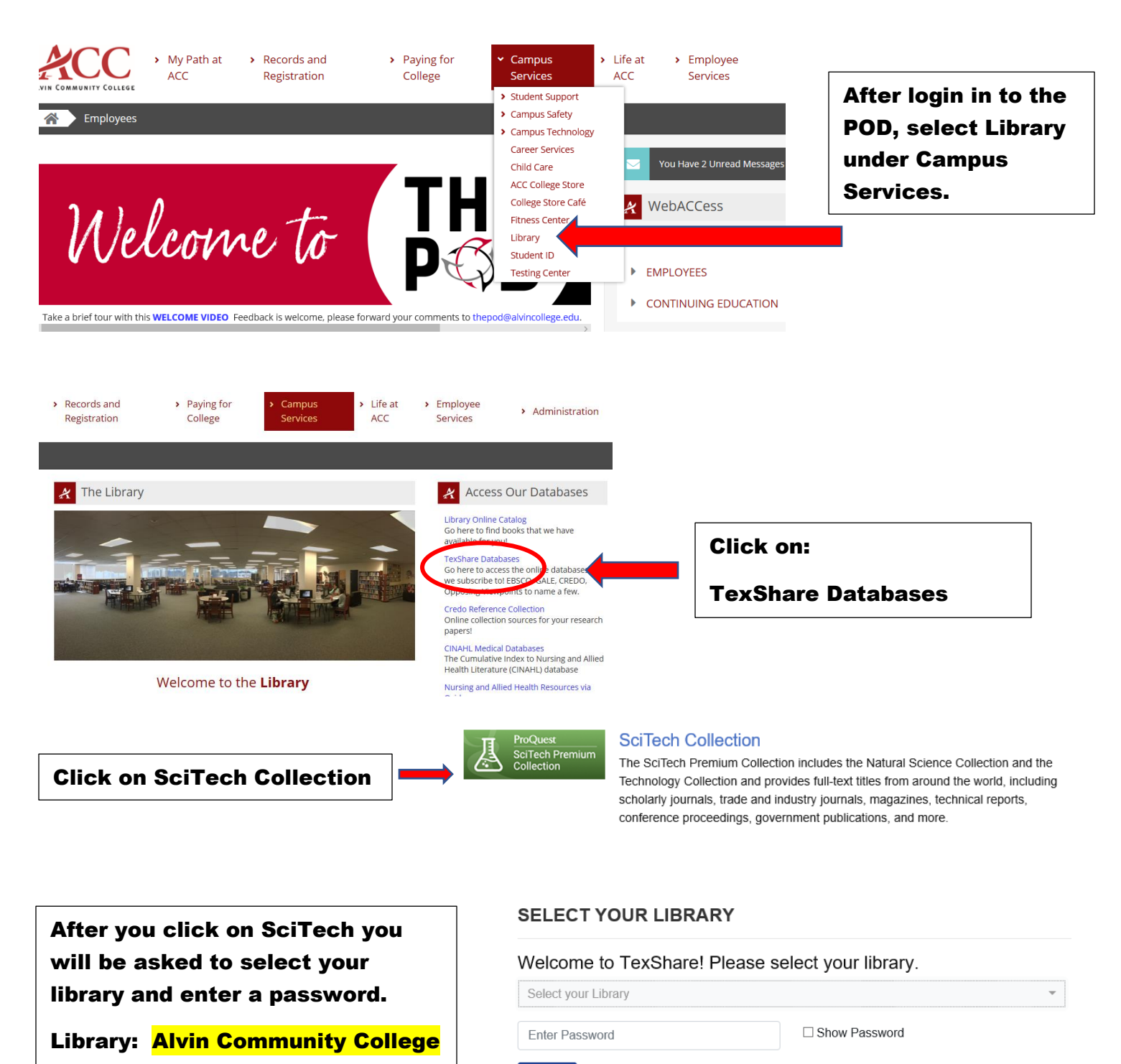

Access

Password: TX77511

**ProQuest SciTech has 7 databases.** You can narrow down your search by selecting a specific database by clicking here. You can also just type your keyword in the search bar and it will search all 7 databases.

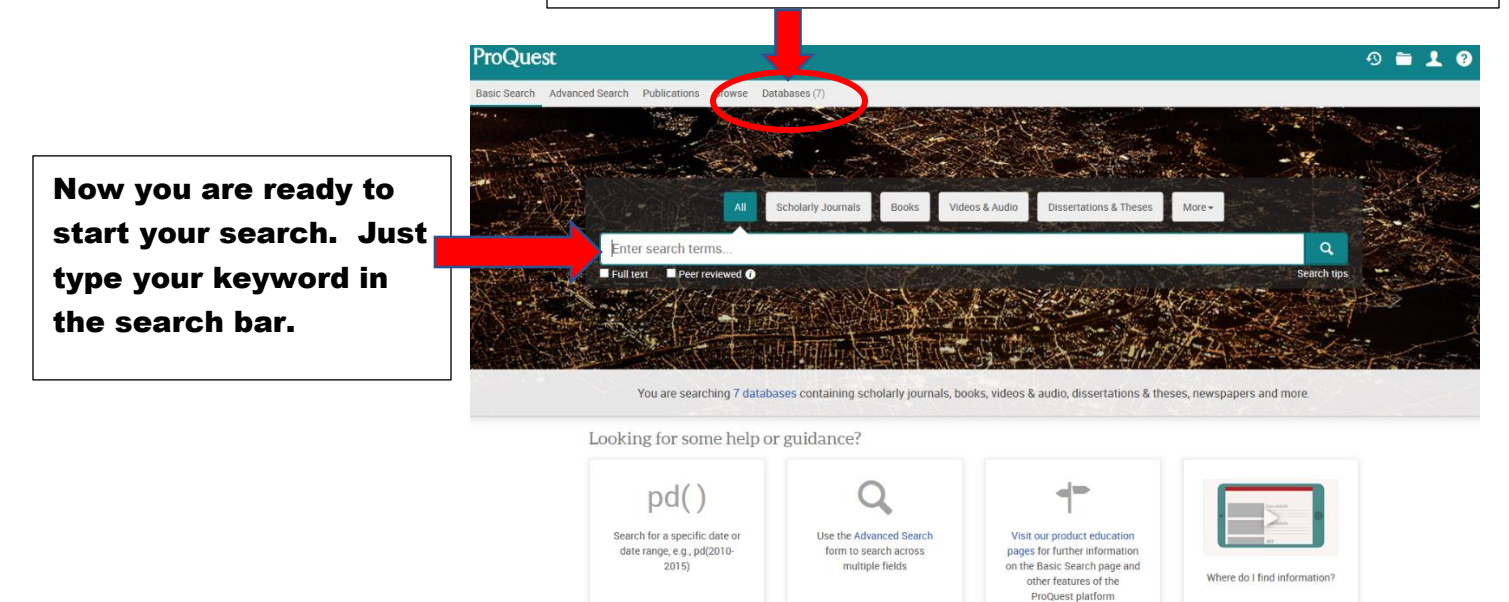

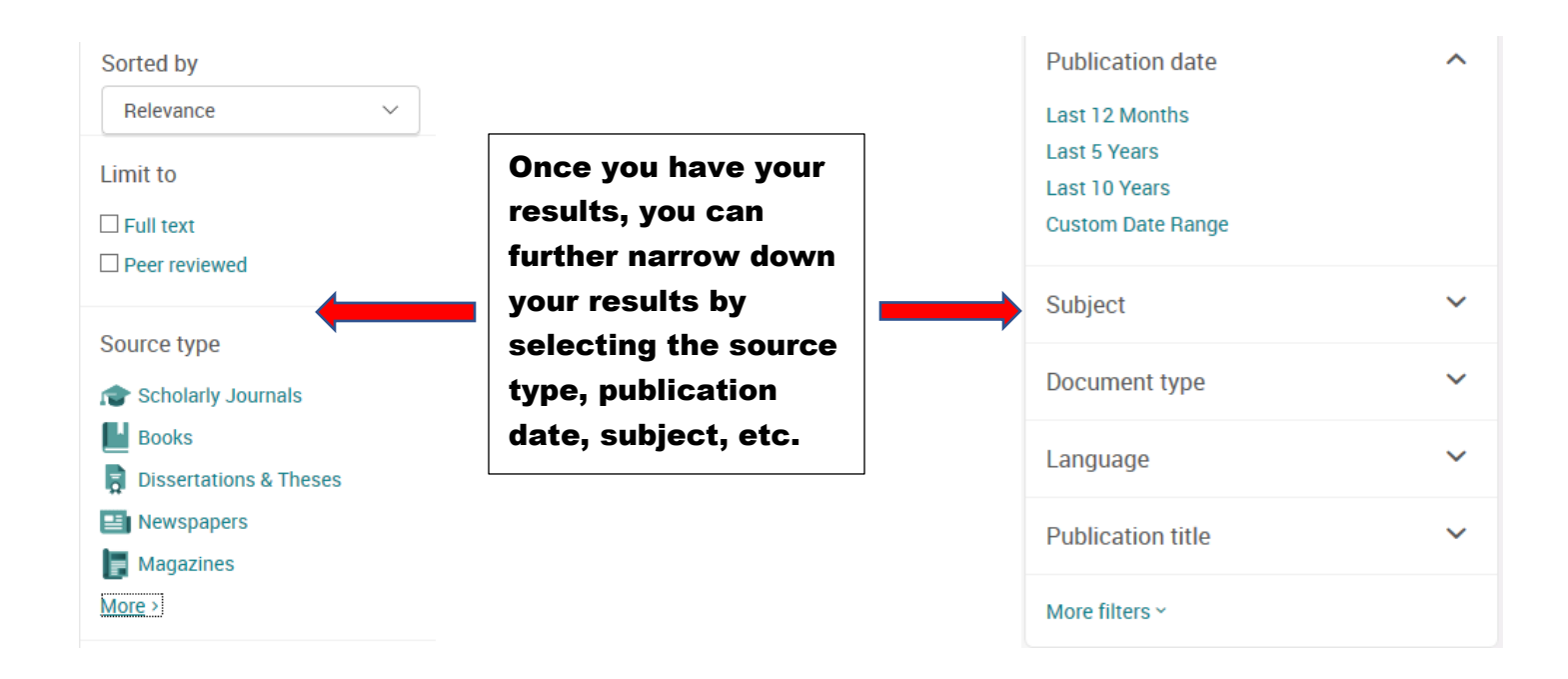

After you find an article that fits your research, click on the title of the article to view the content.

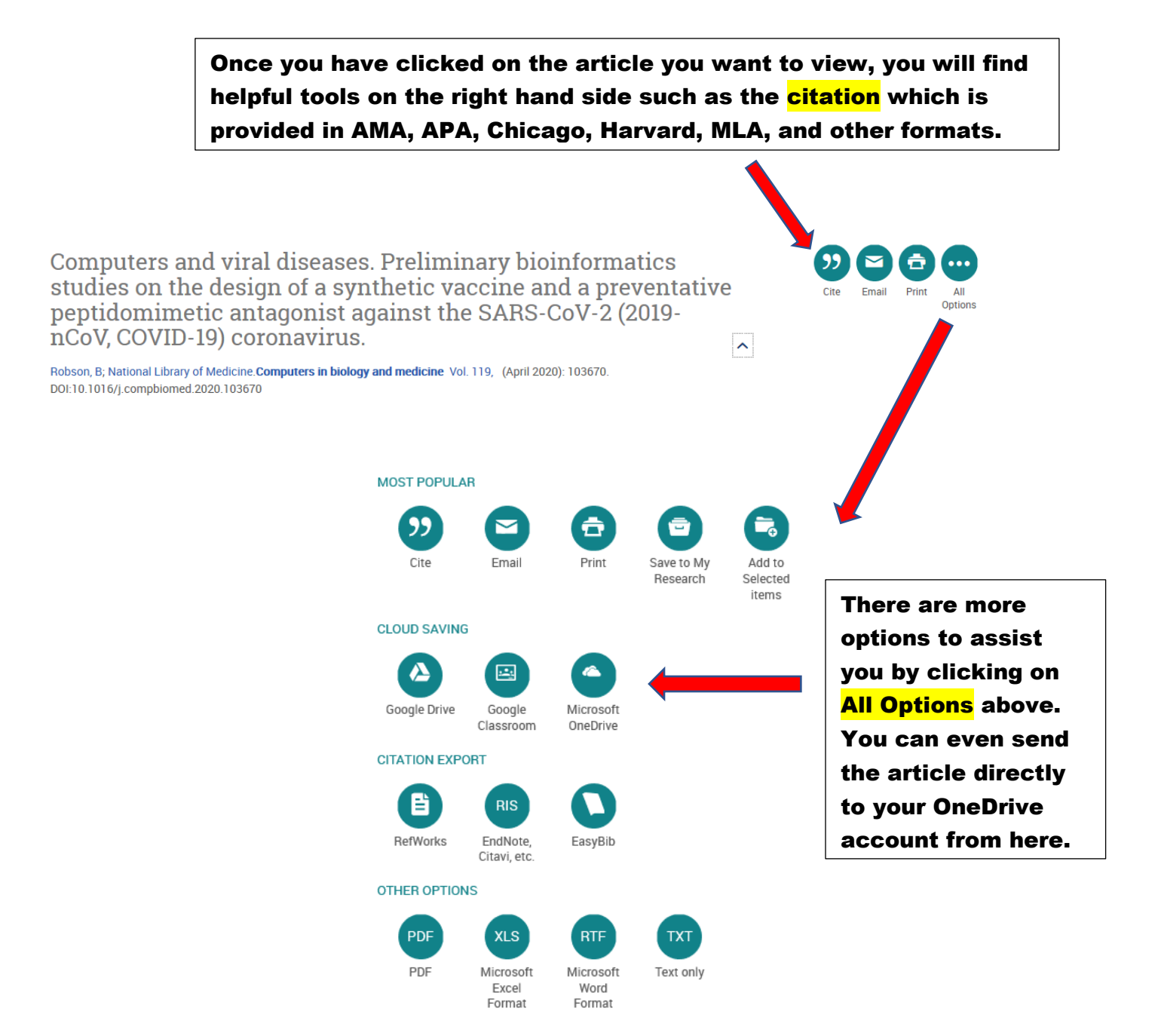

## Please contact your ACC librarians if you need additional assistance.

Contact information can be found on the Library webpage.